#### 1. 西门子技术支持网站简介

当您在使用西门子产品时可能遇到这样或是那样的问题,没关系,您可以登陆西门子技术 支持与服务网站来查找您需要的信息。

网站链接为: <u>http://www.ad.siemens.com.cn/service</u>

登陆网站后,您可以点击相关链接,查找您想要的信息,其中在"网上课堂"可以下载西 门子技术支持工程师编写的常问问题和使用入门文档,点击网页左侧的"技术资源",进 入后将显示语言切换到英文(点击网页的右上角"English"),然后在"Search"输入 框中输入您要查找的相关内容,如下载升级软件包,或是查找错误代码的解释,或是查找 相关产品的信息等等,您可能会找到很多条链接,您可以从中选择您所需要的内容,您还 可以通过点击"Product Support"进入西门子的产品信息库,通过点击左侧的相关文件链 接可以查找到西门子相关产品的详细信息。如果您经常使用网站信息,您会觉得它已成为 您解决问题的得力助手。

西门子技术支持与服务网站首页切图如下:

| 🗿 西门子(中国) ব                                                                        | 有限公司自动化与驱动集团(At                                                  | D) 技术支持与服务 - Microsoft I | nternet Explorer                                                                   |
|------------------------------------------------------------------------------------|------------------------------------------------------------------|--------------------------|------------------------------------------------------------------------------------|
| File Edit View Favorit                                                             | tes Tools Help                                                   |                          |                                                                                    |
| 🕞 Back 🔹 🕥 - 🚺                                                                     | 👔 🛃 🏠 🔎 Search   👷 Favorites                                     | 🚱 🎯 · 🌺 🗹 · 🧾 🇱          | -28                                                                                |
| Address 🕘 http://www.ad.                                                           | .siemens.com.cn/service/                                         |                          |                                                                                    |
| -                                                                                  | SIEMENS                                                          | 西门子中国                    |                                                                                    |
|                                                                                    |                                                                  | English丨VIP邮箱            | 站点地图 💯 🗰 肖联系我们                                                                     |
| 自动化与驱动集团<br>西门子(中国)                                                                | 首页   新闻与动态   产品与应用   支持<br>合作伙伴                                  | 中心   电子商务   用户园地   关于我们  | 搜索                                                                                 |
| <b>技术支持与服务</b><br>● 技术支持与服务信息<br>联系方式                                              | 技术支持与服务                                                          |                          | 技术文档综合搜索<br>我需要:                                                                   |
| <ul> <li>热线支持</li> <li>售后服务</li> <li>技术资源库</li> <li>产品支持</li> <li>应田与工員</li> </ul> | 卓越的技术支持与服务<br>重要信息<br>技术文档 活动公告                                  | 团队与您携手共步成功!              | <ul> <li>→ 专家推荐文档</li> <li>→ 下載中文手册</li> <li>→ 下載常问问题</li> <li>→ 下載英文手册</li> </ul> |
| <ul> <li>网上课堂</li> <li>技术交流</li> <li>找答案</li> <li>技术论坛</li> </ul>                  | <ul> <li>→ 专家推荐文档</li> <li>→ 产品学习导航</li> <li>→ 免费光盘下載</li> </ul> |                          | <ul> <li>→ 下載文档列表</li> <li>→ 查阅产品目录</li> <li>→ 订阅技术文档</li> <li>→ 提交技术问题</li> </ul> |
| 专家会议                                                                               | 技术资源库<br>包含自动化与驱动集                                               | 技术交流<br>秋答案、技术论坛可        | <ul> <li>→ 下載服务表格</li> <li>→ 查询服务进程</li> <li>→ 产品学习导航</li> </ul>                   |

如果网站未能解决您的问题或者不是很清楚,您可以拨打我们的技术支持与服务热线: 400 810 4288,手机用户可拨打 010 – 6471 9990,或发 E-Mail 到 4008104288.cn@siemens.com,将会有工程师为您解答。

#### 2. FM352 功能简介

FM352 是用于 S7-300 PLC 的电子凸轮控制器,它支持转动轴和线性轴。可以接多种类型的编码器,如脉冲信号,增量编码器,绝对值编码器(只支持格雷码类型)。它最大可以设定 128 个距离或时间凸轮,可以分配 32 个凸轮轨迹输出,其中前 13 个可以通过模板的数字量输出点直接输出,其它可以通过程序输出到别的数字量输出点。FM352 可以用在中央机架上,也可以用在分布式 I/O (ET200M)机架上。

FM352 必须安装驱动软件后才能配置其参数,驱动程序随硬件提供,也可以从网上下载, 具体下载网址为:

http://support.automation.siemens.com/CN/view/zh/6447951

**要用好 FM352 模板,必须先详细阅读 FM352 的手册**,手册在安装完驱动程序后自动生成,可以在:开始/SIMATIC/Documentation/English 中找到,如果找不到可以从网站上下载, 具体下载网址为:

http://support.automation.siemens.com/CN/view/en/1109138

安装完驱动程序后除了自动生成手册外还会生成 Getting Started,可以在:

开始/SIMATIC/Documentation/English 中找到,如果找不到可以从网站上下载,具体下载 网址为:

http://support.automation.siemens.com/CN/view/en/1407842

#### 3. FM352 硬件组态和调试

首先安装 FM352 的驱动软件。

现以如下设备组态和调试 FM352 电子凸轮控制器模块

| CPU : CPU315-2DP | (6ES7 315-2AG10-0AB0) |
|------------------|-----------------------|
|------------------|-----------------------|

| FM352: | FM352 | (6ES7 352-1AH01-0AE0) |
|--------|-------|-----------------------|
|--------|-------|-----------------------|

编码器: 长线驱动器线路(选择 5V incremental) (6FX2001-2CC50)

编程电缆: PC-Adapter (6ES7 972-0CB20-0XA0)

编程电缆也可以用其它:如 CP5611/CP5512 和 MPI 电缆

STEP7: STEP7 V5.3

### 3.1 硬件组态

新建一项目 FM352,在项目中插入一 S7300 站,然后做硬件组态,组态完成后具体画面如下:

| 🕸 HW Config - SIMAT                                                | IC 300(1)           |              |             |                                   |                                                                                                    |            |
|--------------------------------------------------------------------|---------------------|--------------|-------------|-----------------------------------|----------------------------------------------------------------------------------------------------|------------|
| Station Edit Insert PLC Vi                                         | ew Options Window H | lelp         |             |                                   |                                                                                                    |            |
| D 🚅 🔓 🖷 🖏 🍯 🖻                                                      |                     | ₩ <b>N</b> ? |             |                                   |                                                                                                    |            |
| SIMATIC 300(1) (C                                                  | onfiguration) F     | M352         |             | <u>F</u> ind:                     |                                                                                                    | m† mi      |
|                                                                    |                     |              |             | Profile:                          | Standard                                                                                                    | •          |
| 2 0001<br>1 2 0 CPU 315-2 DP<br>X2 1 DP<br>3 4 1 FM 352 CAM<br>5 6 |                     |              |             |                                   | PROFIBUS DP<br>PROFIBUS-PA<br>SIMATIC 300<br>C7<br>CP-300<br>CP-300<br>FM-300<br>FM-300<br>Controller Modules<br>Can Controllers<br>Can Controllers |            |
| (0) UR                                                             |                     |              |             |                                   | FM 352 CAM MODULE                                                                                                    |            |
| Slot 🚺 Module                                                      | Order number        | Firmware     | MPI address |                                   | 🗄 🦲 Counter Modules                                                                                                    |            |
| 1 2 CPU 315-2 DP X2 0 0 7 3                                        | 6ES7 315-2AG10-0AB0 | ¥2.0         | 2           |                                   | ⊕ Positioning Modules     Gateway     IM-300     M7-FXTENSION                                                                                       | *          |
| 4 9 FM 352 CAM<br>5 6 7                                            | 6ES7 352-1AH01-0AE0 |              |             | 6ES7 35<br>Electroni<br>configura | 2:1AH01-0AE0<br>ic cam control, 1 channel, also for<br>ation with active bus modules                                                                | ₹ <u>₹</u> |
| Insertion possible                                                 | 1                   |              | 1           | - í.                              |                                                                                                    | :hg /      |

双击 FM352 CAM 模板,配置其参数,如果未装 FM352 的驱动则不能配置。画面如下:

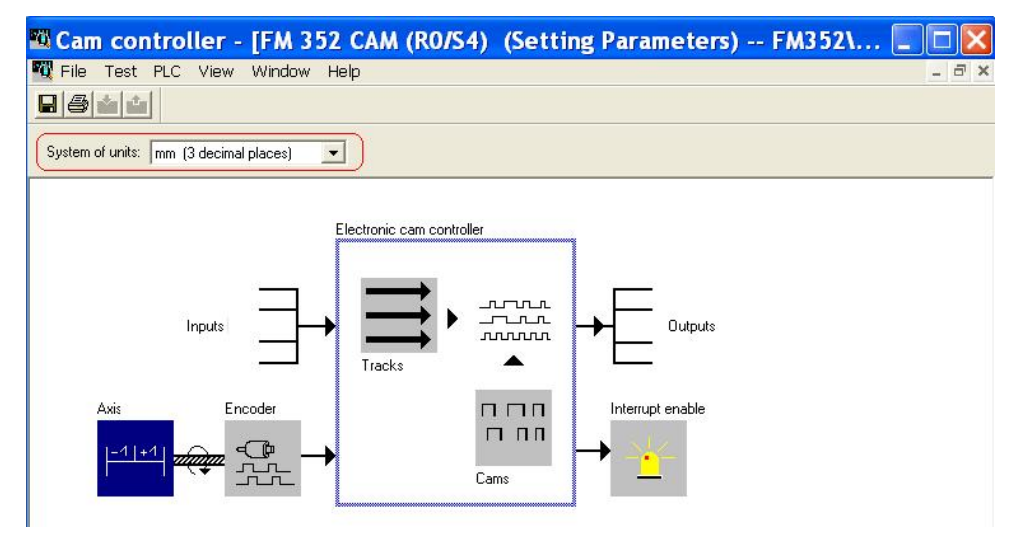

在"System of units"选择单位,以三位小数的毫米为单位。

# 3.1.1 机械轴设置

可以选择线性轴或者转动轴,以转动轴为例,参数按默认设置,具体参数含义可按 F1 键 查看在线帮助,或点击" Help" 按钮查看在线帮助。设置完成画面如下:

| Axis Type<br>C Linear axis                                                                                 | Softw                               | vare limit switch star                                                                                                    | -100000.000                                              | mm          |
|----------------------------------------------------------------------------------------------------|-------------------------------------|----------------------------------------------------------------------------------------------------|----------------------------------------------------------|-------------|
|                                                                                                    | Softw                               | are limit switch end                                                                                                    | 100000.000                                               | mm          |
| Rotary axis                                                                                                | Rotary axis End of the rotary axis: |                                                                                                    |                                                          | mm          |
|                                                                                                    |                                     |                                                                                                    |                                                          |             |
| Synchronization ——                                                                                         |                                     |                                                                                                    |                                                          |             |
| Synchronization<br>Retrigger reference po                                                                  | int                                 | Reference point                                                                                                    | switch and zero mark                                     | direction + |
| Synchronization<br>Retrigger reference po<br>Reference point coord                                         | int:<br>linate:                     | Reference point                                                                                                    | switch and zero mark<br>mm                               | direction + |
| Synchronization<br>Retrigger reference po<br>Reference point coord<br>Absolute encoder adju                | int:<br>linate:<br>stment:          | Reference point 0.000                                                                                                    | switch and zero mark<br>mm<br>increments                 | direction + |
| Synchronization<br>Retrigger reference po<br>Reference point coord<br>Absolute encoder adju<br>Hysteresis: | int:<br>linate:<br>stment:          | Reference point 0.000 0 0 0 0 0 0 0 0 0 0 0 0 0 0 0 0                                                                                       | switch and zero mark<br>mm<br>increments<br>mm           | direction + |
| Synchronization<br>Reference point coord<br>Absolute encoder adju<br>Hysteresis:<br>Simulation speed:      | int:<br>finate:<br>stment:          | Reference point           0.000           0           0           0           0           0           0           0           0           0 | switch and zero mark<br>mm<br>increments<br>mm<br>mm/min | direction + |

# 3.1.2 编码器设置

按照选用的编码器设置相应的选项,本例中选择的是 5V 增量编码器,参数设置按照编码器的实际参数完成,具体参数的含义可按 F1 键查看在线帮助,或点击"Help"按钮查看在线帮助。设置完成画面如下:

| 5 V incremental    | Count Direction<br>Normal<br>Inverted             | Monitoring<br>↓ Wire break<br>↓ Missing pulses    |
|--------------------|---------------------------------------------------|---------------------------------------------------|
| C 24 V incremental | Resolution<br>Distance/encoder rev.:<br>10.000 mm | SSI-<br>Revolutions: 1024                         |
| C SSI absolute     | Increments/encoder rev.:<br>2500                  | Baud rate: 125 KH:<br>Frame: 25 bits              |
| C 24 V initiator   | Resolution<br>0.0010 mm/<br>pulse                 | Initiator Direction     C Positive     C Negative |

编码器正确接线后连接到 FM352 的编码器接口,具体不同的编码器接线方法详见 FM352 手册的第四章"4.Wiring the FM352 Electronic Cam Controller"的描述。如果选择了 "Monitoring"的"Wire break"选项,不接编码器或接线错误,FM352 会报系统错误, SF 红灯亮。

# 3.1.3 Tracks 的设置

Tracks 按默认设置,画面如下:

| Frack | Control                                                                                                    | Special track | Counter value | Enable input                          |
|-------|----------------------------------------------------------------------------------------------------|---------------|---------------|---------------------------------------|
| 0     | Cam controller 🛛 🔻                                                                                              | No            | 2             |                                       |
| 1     | Cam controller                                                                                                  | No            | 2             |                                       |
| 2     | Cam controller                                                                                                  | No            |               |                                       |
| 3     | Cam controller                                                                                                  |               |               | No                                    |
| 4     | Cam controller                                                                                                  |               |               |                                       |
| 5     | Cam controller                                                                                                  |               |               |                                       |
| 6     | Cam controller                                                                                                  |               |               |                                       |
| 7     | Cam controller                                                                                                  |               |               |                                       |
| 8     | Cam controller                                                                                                  |               |               |                                       |
| 9     | Cam controller                                                                                                  |               |               |                                       |
| 10    | Cam controller                                                                                                  |               |               |                                       |
| 11    | Cam controller                                                                                                  |               |               |                                       |
| 12    | Cam controller                                                                                                  |               |               |                                       |
| 13    | Cam controller                                                                                                  |               |               | · · · · · · · · · · · · · · · · · · · |
| <     | Charles and a contract of contract of a contract of the second of the second of the second of the second of the |               | ]             | >                                     |

# 3.1.4 Cams 的设置

选择 16 Cams, Distance 类型,设置每一个 Cam 的启始和结束位置,其它按默认设置, 完成后的画面如下:

| lo. | Valid | Track | Туре     | Start<br>[mm] | End<br>[mm] | Time<br>[ms] | Lead time<br>[ms] | Direction | Interrupt |  |
|-----|-------|-------|----------|---------------|-------------|--------------|-------------------|-----------|-----------|--|
| 0   | •     | 0     | Distance | 0.000         | 10.000      |              | 0.0               | Both      | None      |  |
| 1   | V     | 1     | Distance | 11.000        | 20.000      |              | 0.0               | Both      | None      |  |
| 2   | V     | 2     | Distance | 21.000        | 30.000      |              | 0.0               | Both      | None      |  |
| 3   | 2     | 3     | Distance | 31.000        | 40.000      |              | 0.0               | Both      | None      |  |
| 4   | 2     | 4     | Distance | 41.000        | 50.000      |              | 0.0               | Both      | None      |  |
| 5   | V     | 5     | Distance | 51.000        | 60.000      |              | 0.0               | Both      | None      |  |
| 6   | V     | 6     | Distance | 61.000        | 70.000      |              | 0.0               | Both      | None      |  |
| 7   | V     | 7     | Distance | 71.000        | 80.000      |              | 0.0               | Both      | None      |  |
| 8   | V     | 8     | Distance | 81.000        | 90.000      |              | 0.0               | Both      |           |  |
| 9   | V     | 9     | Distance | 91.000        | 100.000     |              | 0.0               | Both      |           |  |
| 10  | V     | 10    | Distance | 101.000       | 110.000     |              | 0.0               | Both      |           |  |
| 11  |       | 11    | Distance | 111.000       | 120.000     |              | 0.0               | Both      |           |  |

输出和中断按默认设置。

设置完成后,保存、关闭,然后保存编译硬件组态,如果没有错误,下载到 CPU 中,进 入下一步的调试。

## 3.2 硬件调试

打开硬件组态,双击 FM352 CAM,打开参数组态画面:

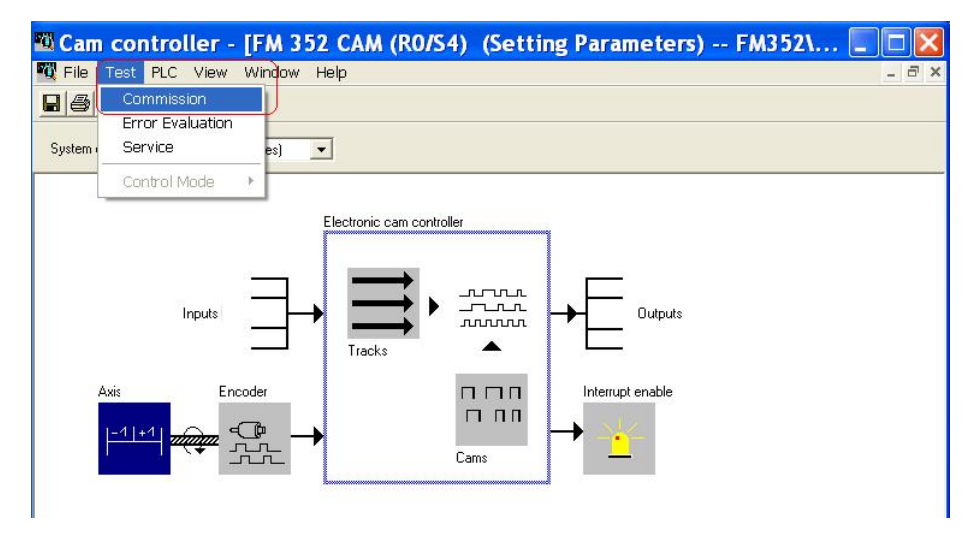

选择 Test/Commision 选项,当 CPU 在 RUN 模式,要转换到 STOP 模式,否则会出现如下提示信息:

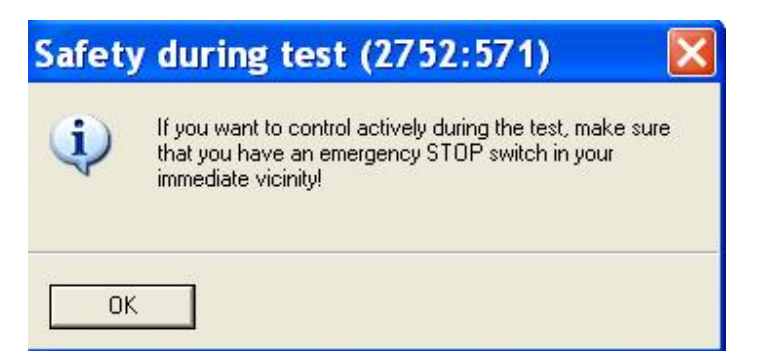

将模式选择开关拨到 STOP 位置,调试画面如下:

| Cam controller             | - [FM 352 CAM (RO                      | /S4) (Commiss                         | ion) FM352                     | 2\SIMATIC         |       |
|----------------------------|----------------------------------------|---------------------------------------|--------------------------------|-------------------|-------|
| 🕵 File Test PLC Viev       | w Window Help                          |                                       |                                |                   | - 8 × |
|                            |                                        |                                       |                                |                   |       |
| Direction + Hysteres     O | sis Camprocessing Synchroniz<br>active | zed Meas. finished<br>for length/edge | Actual value<br>on-the-fly set | Errors            |       |
| Track signals              |                                        |                                       |                                |                   |       |
| 15 14 13 12 11 10 9 8      | 7 6 5 4 3 2 1 0<br>9 9 9 9 9 9 9 9 9 9 | Actual value:                         | 0.000 mm                       |                   |       |
| 31 30 29 28 27 26 25 24    | 4 23 22 21 20 19 18 17 16              | Actual speed:                         | 0.000 mm/min                   |                   |       |
| Change Parameters for      |                                        | Other Test Functions                  |                                |                   |       |
| Ажіз                       | Download Open                          | Set reference point                   | • A                            |                   |       |
| Enable track signals       | 4                                      | 步骤2                                   | 0.000 mm                       |                   |       |
| 「I1<br>步骤1                 | 12 - 11 - 10 - 9 - 8<br>Apply          |                                       |                                |                   |       |
| Cam controller             | Enable test Simulation of              | direction Counterca                   | m track <u>0</u> Counter o     | am track <u>1</u> |       |
| On Off O                   | In Off Dir_M Dir_                      | P Stop Start                          | Stop Start                     | Stop              |       |
| 步骤4 步                      | 骤3                                     |                                       |                                |                   |       |
| Press E1 for help          |                                        |                                       |                                |                   |       |

按照上图所示步骤进行设置:

**步骤 1:**选择"Enable track signals"中13个Tracks,然后点击"Apply"按钮;

```
步骤 2: 选择"Other Test Functions"中的"Set reference point",然后点击
```

"Apply"按钮,如果没有错误,"Synchronized"指示灯变绿;

**步骤 3:** 选择" Enable test" 选项的" On" 按钮;

**步骤 4:**选择"Cam controler"选项的"On"按钮,此时可以看到"Cam processing active"和相应满足条件的 Tracks Signals 绿灯亮,模板上相应的输出通道指示灯亮。 具体的调试过程画面如下:

| 🖾 Cam controller - [FM 352 CAM (R0/S4) (Commission) FM352\SIMATIC 📰 🗖                                                       |
|----------------------------------------------------------------------------------------------------|
| 🌃 File Test PLC View Window Help 🛛 🗕 🖻                                                                                      |
|                                                                                                    |
| Direction + Hysteresis Cam processing Synchronized Meas. finished Actual value Errors active for length/edge on-the-fly set |
| Track signals                                                                                                    |
| 15 14 13 12 11 10 9 8 7 6 5 4 3 2 1 0<br>Actual value: 57.310 mm                                                            |
| 31 30 29 28 27 26 25 24 23 22 21 20 19 18 17 16 Actual speed: 37.434 mm/min                                                 |
| Change Parameters for     Other Test Functions       Axis                                                                   |
| Enable track signals<br>V 7 V 6 V 5 V 4 V 3 V 2 V 1 V 0<br>V 12 V 11 V 10 V 9 V 8<br>Apply                                  |
| Cam controller Enable test Simulation direction Counter cam track <u>0</u> Counter cam track <u>1</u>                       |
| On Off OnOffDir_P StopStart StopStart Stop                                                                                  |
| Press F1 for help                                                                                                    |

此时可以看到轴的位置和转度,如上图中的红色标示部分所示。如果调试过程没有错误说 明组态和硬件连接没有问题,可以进入编程控制部分。具体的"Other Test Functions" 中的相应选项的含义和使用可按 F1 键查看其在线帮助。如果调试过程中有错误,"Error" 指示灯亮,可以通过"Test/Error Evaluation"选项查看相应的错误信息,相应的画面如 下:

| Cam controller - [FM 352 CAM (R0/S4)                                                                                                    | (Error Evaluation) FM352\SIM 💶 🗖 🔀                                                              |
|----------------------------------------------------------------------------------------------------|-------------------------------------------------------------------------------------------------|
| Test         PLC         View         Window         Help           Commission         Error         Evaluation         Evaluation         Evaluation                                                                                                    | _ 8 ×                                                                                           |
| Channe Control Mode                                                                                                    | Module: Module fault Version: 8 CPU mode: STOP Standard diagnostics:                            |
| 2       Status system parameter assignment (Channel 1)         3       End of system parameter assignment (Channel 1)         4       Status f system parameter assignment (Channel 1)         4       Status f system parameter assignment (Channel 1)         Communication       Detailed event: 1 of 4         Encor class:       5 (incorrect machine data)         Encor class:       201         Channel number:       0 | Chann Event<br>- Module fault<br>- Internal fault<br>- Channel error<br>1 Error in machine data |
|                                                                                                    |                                                                                                 |

还可以通过"Test/Service"选项查看一些信息,如编码器的值等,具体画面如下:

| 🖾 Cam controller - [FM 352 CAM (RC        | 0/S4) (Service) FM352\SIMATIC 300       | K |
|-------------------------------------------|-----------------------------------------|---|
| 🌃 File Test PLC View Window Help          | - 8                                     | × |
| Commission                                |                                         |   |
| Error Evaluation                          |                                         | - |
| s s                                       |                                         |   |
| Control Mode                              |                                         |   |
| Parameters set Data interpretation active | Actual encoder value: 52687             |   |
| FM restart Outputs enabled at<br>CPU stop | Zero marker value: 51422                |   |
| FM restart acknowledged                   | Current absolute<br>encoder adjustment: |   |
| Counter cam tracks                        | Length measurement/edge detection       |   |
| Counter value track 0: 0                  | Actual value start: 0.000 mm            |   |
| Counter value track 1: 0                  | Actual value end: 0.000 mm              |   |
|                                           | Measured length: 0.000 mm               |   |
|                                           |                                         |   |
|                                           |                                         |   |
|                                           |                                         |   |
| Opens the Service test window.            |                                         | 1 |

至此硬件调试完成, 接下来介绍软件编程。

#### 4. FM352 软件编程和调试

安装完 FM352 驱动程序后,在 Step7 软件的 Libraries 中生成相应的程序块,具体程序块 和数据块中相应数据的含义和使用的详细说明请参见 FM352 手册的第六章"6. Programming the FM352"和附录 C"Data Blocks/Error Lists"。

#### 4.1 编程控制 FM352

# 4.1.1 在块中添加相应的程序块

打开已经创建的 FM352 项目,点击" Open" 按钮,选择" Libraries"中的 " FMx52LIB",具体画面如下:

| SIMATIC Manager -                                      | FM352                                                                                                    |
|--------------------------------------------------------|----------------------------------------------------------------------------------------------------|
|                                                        | 💼 🗣 🏪 🔚 🏗 💼 < No Filter > 💽 📝 🍔 🖷 🗖                                                                                                    |
| FM352 d:\Sim     FM352     FM352     SIMATIC 300(1)    | atic_Step7\s7proj\Fm352                                                                                                    |
| CPU 315-2 DP     S7 Program(     Sources     Gr Blocks |                                                                                                    |
|                                                        | FMx52LIB     C:\Program Files\Siemens\Step7\S7libs\FM     GRAPH7     C:\Program Files\Siemens\Step7\S7libs\gray     Modbus     C:\Program Files\Siemens\Step7\S7libs\dray     BedwadextB_0(1) C:\Program Files\Siemens\Step7\S7libs\dray            |
|                                                        | redundant (D (V1) C: VFogram Files \Siemens\Step 7\S7libs\sime     Standard Library C: VFogram Files \Siemens\Step 7\S7libs\stdi     Standard Library C: VFogram Files \Siemens\Step 7\S7libs\stdi     C: VFogram Files \Siemens\Step 7\S7libs\stdi |
|                                                        | Selected<br>User Projects:                                                                                                    |
|                                                        | Libraries: 1<br>Sample Projects: Browse                                                                                                    |
|                                                        | OK Cancel Help                                                                                                    |

点击"OK"按钮,将程序中的FC0(CAM\_INIT),FC1(CAM\_CTRL),UDT1

(Channel DB Template) 拷贝到 FM352 项目中,拷贝完成后 FN352 项目程序为:

| SIMATIC Manager - [FM352                                                                       | D:\Simatic_Step7\s7proj\Fr | n352]         |                    |
|------------------------------------------------------------------------------------------------|----------------------------|---------------|--------------------|
| 🞒 File Edit Insert PLC View                                                                    | Options Window Help        |               | - <sup>-</sup> - × |
|                                                                                                |                            | K No Filter > | · y 20 5           |
| By FM352     SIMATIC 300(1)     GrU 315-2 DP     Gr S7 Program(1)     Gr Sources     Gr Blocks | System data                | 두 FC0         | 동과 FC1             |

在程序块中添加 OB100 组织块和 FM352 通道数据块 DB1, DB1 类型为 UDT1, 添加方 法为:选择"Blocks"点击鼠标右键,选择"Insert New Object"->"Data Block"显示 画面如下:

| SIMATIC Manager - [FM352    | D:\Simatic        | _Step7\s7proj\Fi                                                                       | n352]      |                |              |     | ×    |
|-----------------------------|-------------------|----------------------------------------------------------------------------------------|------------|----------------|--------------|-----|------|
| 🛃 File Edit Insert PLC View | Options Winde     | w Help                                                                                 |            |                |              | - 6 | ×    |
|                             | <b>1</b> 9 9      | <u>р</u><br>в-<br>в-<br>в-<br>в-<br>в-<br>в-<br>в-<br>в-<br>в-<br>в-<br>в-<br>в-<br>в- | 主 < No F   | ilter >        | • <u>7</u> 0 | 2   | 5    |
| FM352                       | System data       | 0B1                                                                                    | 🗗 OI       | B100           | FC0          |     |      |
| 🖻 📲 CPU 315 000             | 19-1              |                                                                                        |            |                |              |     |      |
| E ST F Propertie            | is - Data Block   | ¢                                                                                      |            |                |              |     |      |
| General -                   | Part 1 General    | - Part 2   Calls   Attr                                                                | ibutes     |                |              |     |      |
| Name a                      | nd type:          | DB1                                                                                    | DB of type | UDT1           | -            | ]   |      |
| Symbolic                    | o Name:           | [                                                                                      |            | UUTT           |              |     |      |
| Symbol                      | Comment:          | [                                                                                      |            |                |              |     |      |
| Created                     | in Language:      | DB                                                                                     |            |                |              |     |      |
| Project p                   | path:             |                                                                                        |            |                |              |     |      |
| Storage<br>of project       | location<br>st:   | D:\Simatic_Step7\si                                                                    | proj\Fm352 |                |              |     |      |
|                             |                   | Code                                                                                   |            | Interface      |              |     |      |
| Date cre                    | eated:<br>dified: | 14/07/2005 11:20:5                                                                     | 4          | 14/07/2005 11- | 20-54        |     |      |
| Castino                     | unicu.            | 14/07/2005 11:20:5                                                                     | 4          | 14/07/2003 11. | 20.34        | -   |      |
| Lommer                      | nc                |                                                                                        |            |                | ~            |     |      |
|                             |                   |                                                                                        |            |                |              |     |      |
|                             |                   | 1                                                                                      |            |                | <u>×</u>     |     |      |
| Press F1 to get Help. OK    |                   |                                                                                        |            | Cancel         | Help         |     | - // |

添加完成后,程序块中包括OB1、OB100、FC0、FC1、DB1、UDT1。

# 4.1.2 分配模板逻辑地址等参数到数据块

打开硬件组态,然后双击 FM352 CAM 模板,点击"File"菜单下的"Properites..."选项, 画面如下:

| aeneral Addresses  | Basic Parameters                                                                     |     |
|--------------------|--------------------------------------------------------------------------------------|-----|
| Short Description: | FM 352 CAM                                                                           |     |
|                    | Electronic cam control, 1 channel, also for configuration with active bus<br>modules | 2 3 |
| Order No.:         | 6ES7 352-1AH01-0AE0                                                                  |     |
| Name:              | FM 352 CAM                                                                           |     |
|                    |                                                                                      |     |
| Comment:           |                                                                                      | ~   |

点击" Mod Addr..." 按钮, 画面如下:

| Module Address for D                                                                | B                                    |           | × |
|-------------------------------------------------------------------------------------|--------------------------------------|-----------|---|
| The module address:<br>"must be entered in the ch<br>if required, also in the diagi | 256<br>annel DB and,<br>nostic DB.'' |           |   |
| You can have the address<br>To do this, select the DB.                              | entered automatically                | Select DB |   |
| You can have the address<br>To do this, select the DB.                              | entered automatically                | Select DB |   |

点击"Select DB",然后选择 FM352 项目中的相应的通道数据块,画面如下:

| Open                                                                                         |                                  |                |    |              |      |
|----------------------------------------------------------------------------------------------|----------------------------------|----------------|----|--------------|------|
| Entry point:                                                                                 | View:<br>Component view          | , _            | 00 | nline 🖲 Offl | line |
| Name:<br>FM352 💌                                                                             | Storage path:<br>D:\Simatic_Step | 7\s7proj\Fm352 |    | Browse       |      |
| FM352     FM352     SIMATIC 300(1)     CPU 315-2 DP     S7 Program(1)     Sources     Blocks | DB1                              |                |    |              |      |
|                                                                                              | Object name:                     | DB1            |    |              |      |
|                                                                                              | Object type:                     | Data Block     |    |              | •    |
| ОК                                                                                           |                                  |                |    | Cancel       | Help |

完成后,关闭硬件组态窗口,打开相应的通道数据块,本例中为DB1,可以看到模板的相应信息已经添加到DB块中,画面如下:

| 12 | BB1 FM352\SIMATIC 300(1)\CPU 315-2 DP |         |       |       |               |              |                                               |  |  |  |
|----|---------------------------------------|---------|-------|-------|---------------|--------------|-----------------------------------------------|--|--|--|
|    |                                       | Address | Name  | Туре  | Initial value | Actual value | Comment                                       |  |  |  |
| T  |                                       | 0.0     | MOD   | INT   | 0             | 256          | Module address                                |  |  |  |
| 2  |                                       | 2.0     | CH_NO | INT   | 1             | 0            | Channel number                                |  |  |  |
| 3  |                                       | 4.0     | CH_A  | DWORD | DVV#16#0      | DVV#16#800   | internal use                                  |  |  |  |
| 4  |                                       | 8.0     | DS_0  | INT   | 0             | 0            | internal use                                  |  |  |  |
| 5  |                                       | 10.0    | PARA  | INT   | -1            | -1           | No of parameter DB                            |  |  |  |
| Ę  |                                       | 12.0    | FM_T  | BOOL  | FALSE         | FALSE        | Type of FM: 0=FM352, 1=FM452 or FM352 >= V5.0 |  |  |  |
| 7  |                                       | 13.0    | b_13  | BYTE  | B#16#0        | B#16#0       |                                               |  |  |  |

此时模板逻辑地址分配完成。

通道数据块每一个变量的具体含义请参见 FM352 使用手册的附录 C. Data Blocks/Error

Lists 中的 C.1 Content of the Channel DB 的描述。

# 4.1.3 编程

打开 OB100 组织块编程调用 FC0,具体程序为:

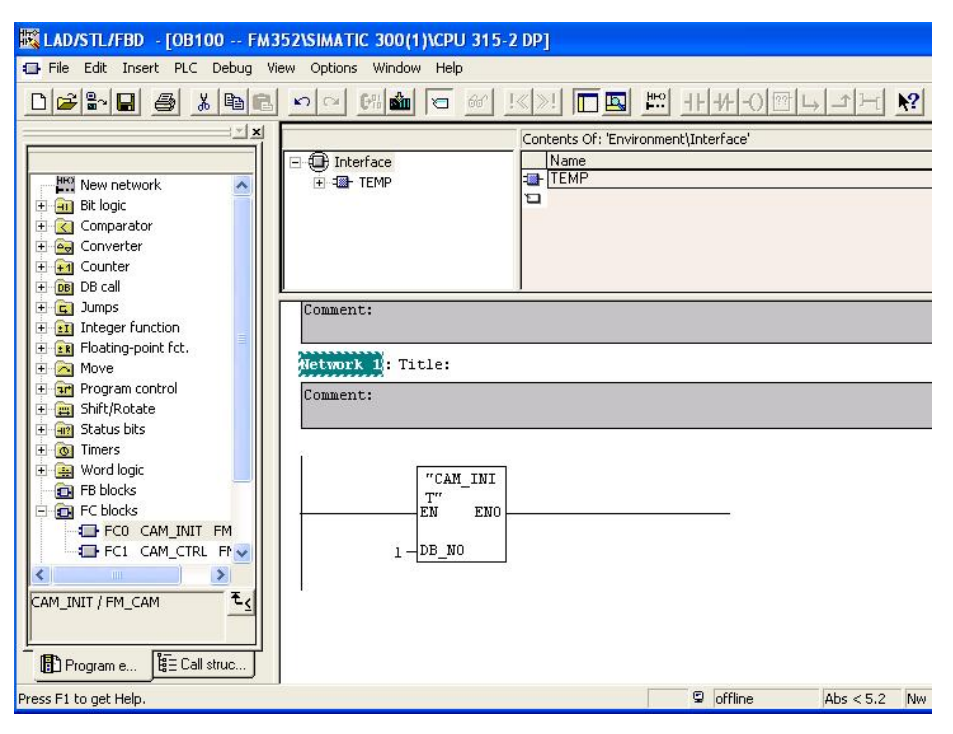

打开 OB1 组织块编程调用 FC1,具体程序为:

| File Edit Insert PLC Debug Wew Options Window Help      Protein PLC Debug Wew Options Window Help      Contents Of: Environment\Interface     Series State     Series State |    |
|----------------------------------------------------------------------------------------------------|----|
| Image: Second second second                           | Ξ× |
| Contents Of: Environment\Interface                                                                                                    | ?  |
| Image: Shift/Rotate       Image: Shift/Rotate       Image: Shift/                                                                                                    |    |
| Program elements                                                                                                    |    |

保存程序,点击 S7program(1)->Blocks,将程序和硬件组态全部下载到 CPU 中,下载完成后进入下一步程序调试。

### 4.1.4 调试程序

打开"Symbol Table"在其中加入一行 Symbol 为 DB1,如下图所示:

| 5ymbol Table | Edit Insert View | Options Window     | Help            |                                                |
|--------------|------------------|--------------------|-----------------|------------------------------------------------|
| 🗃 🖬 🛛 🤞      | 5 X B B          | 🖍 🖙 🛛 🗛 🖌 🖓        | nbols           | ▼ 10 k?                                        |
| S7 Prog      | ram(1) (Symbols) | FM352\SIMA         | TIC 300(1)      | CPU 315-2 DP                                   |
| Stat         | us Symbol /      | Address            | Data type       | Comment                                        |
| 1            | CAM_CHANTYPE     | UDT 1              | UDT 1           | Data type for channel DB                       |
| 2            | CAM_CTRL         | FC 1               | FC 1            | Control, return information, jobs              |
|              | CAM_INIT         | FC 0               | FC 0            | Initialize channel DB                          |
| 3            | -                |                    |                 |                                                |
| 3            | COMPLETE RESTA   | ART OB 100         | OB 100          | Complete Restart                               |
| 3<br>4<br>5  | COMPLETE RESTA   | ART OB 100<br>DB 1 | OB 100<br>UDT 1 | Complete Restart<br>Sarameter DB for the FM352 |

然后保存关闭符号表。

在项目 Bolcks 中插入变量表 VAT\_1, 然后打开填入相应的地址, 具体参数地址的含义参见 FM352 手册, 添加完成后画面如下:

| 👪 v  | ar - [VAT_1       | FM352\SIMATIC 3    | 00(1)\CPU 315-2 DP\S7  | Program(1)]  |       |
|------|-------------------|--------------------|------------------------|--------------|-------|
| 1 👪  | able Edit Inser   | t PLC Variable Vie | w Options Window Help  |              | _ 8 × |
| -Fai |                   | 5 x B & K          | n 🗠 🗶 📲 🖺 🕅            |              |       |
| 6    | Address           | Symbol             | Display f Status value | Modify value |       |
| 1    | //Enable track    |                    |                        |              |       |
| 2    | DB1.DBW 16        | "DB1".TRACK_EN     | HEX                    |              |       |
| 3    | //Set reference   | point              |                        |              |       |
| 4    | DB1.DBD 98        | "DB1".REFPT        | HEX                    |              |       |
| 5    | DB1.DBX 36.3      | "DB1".REFPT_EN     | BOOL                   |              |       |
| 6    | //Enable Cam      |                    |                        |              |       |
| 7    | DB1.DBX 15.4      | "DB1".CAM_EN       | BOOL                   |              |       |
| 8    | //Current positio | n of the axis      |                        |              |       |
| 9    | DB1.DBD 26        | "DB1".ACT_POS      | HEX                    |              |       |
| 10   | PID 260           |                    | HEX                    |              |       |
| 11   | //Track Out       |                    |                        |              |       |
| 12   | DB1.DBD 30        | "DB1".TRACK_OUT    | HEX                    |              |       |
| 13   | //set actual valu | e                  |                        |              |       |
| 14   | DB1.DBD 90        | "DB1".AVAL         | HEX                    |              |       |
| 15   | DB1.DBX 36.4      | "DB1".AVAL_EN      | BOOL                   |              |       |
| 16   |                   |                    |                        |              |       |

点击监控按钮,第一步设置 DB1.DBW16 为 FFFF 使能所有 Track,第二步设置寻找参考 点位 DB1.DBX36.3 为 True,此值为一脉冲信号,设完 True 后程序会执行相应程序,然 后被复位,第三步设置使能 CAM 位 DB1.DBX15.4 为 True,设置完成后转动编码器,可 以看到 Track 的输出。PID260 为当前轴的位置(可参见 FM352 手册的 57 页)。设置完 成后的监控画面如下:

| S2 | Va | ar - [VAT_  | _1      | @FM352\SIMATIC     | 300(1)\         | CPU 315-2 DP\S7 | Program(1) ON | LINE]  |
|----|----|-------------|---------|--------------------|-----------------|-----------------|---------------|--------|
|    | Ta | ble Edit    | Inser   | t PLC Variable Vie | w Option        | s Window Help   |               |        |
| ₽  | 1  | 0 🖻         |         | <u>s re</u> e -    | ) @ <b>&gt;</b> | < 💁 🖁 💦         | ് എ എ 🖓       | Mr Her |
|    |    | Address     |         | Symbol             | Display f       | Status value    | Modify value  |        |
| 1  |    | //Enable tr | ack     |                    |                 |                 |               |        |
| 2  |    | DB1.DBW     | 16      | "DB1".TRACK_EN     | HEX             | W#16#FFFF       | W#16#FFFF     |        |
| 3  |    | //Set refer | ence    | point              |                 |                 |               |        |
| 4  |    | DB1.DBD     | 98      | "DB1".REFPT        | HEX             | DW#16#000000    | 0             |        |
| 5  |    | DB1.DBX     | 36.3    | "DB1".REFPT_EN     | BOOL            | false 🛛         |               |        |
| 6  |    | //Enable C  | lam     |                    |                 |                 |               |        |
| 7  |    | DB1.DBX     | 15.4    | "DB1".CAM_EN       | BOOL            | 📕 true          |               |        |
| 8  |    | //Current p | ositio  | n of the axis      |                 |                 |               |        |
| 9  |    | DB1.DBD     | 26      | "DB1".ACT_POS      | HEX             | DW#16#0000381   | 7             |        |
| 10 |    | PID 260     |         |                    | HEX             | DW#16#0000381   | 7             |        |
| 11 |    | //Track O   | ut      |                    |                 |                 |               |        |
| 12 |    | DB1.DBD     | 30      | "DB1".TRACK_OUT    | HEX             | DW#16#0000000   | 2             |        |
| 13 |    | //set actua | al valu | le                 |                 |                 |               |        |
| 14 |    | DB1.DBD     | 90      | "DB1".AVAL         | HEX             | DW#16#000000    | 0             |        |
| 15 |    | DB1.DBX     | 36.4    | "DB1".AVAL_EN      | BOOL            | 📕 false         |               |        |
| 16 |    |             |         |                    |                 |                 |               |        |

到此已基本可以使用 FM352 了,上面谈到的三步可以由程序编程实现或者由触摸屏设置, 根据具体应用而定。

# 4.1.5 如何设置参数

## 参数设置需详细阅读 FM352 手册第 9 章"9. Setting"的介绍。

下面举例说明如何设置轴的实际位置,将轴的实际位置参数 DB1.DBD90

设为 16#1234, 然后设置 DB1.DBX36.4 为 True, 此时可以观察 Track 输出的变化。设置 完成画面如下:

| 52                                                                                                    | Vā | ar - [VAT_   | 1       | @FM352\SIMATIC     | 300(1)\   | CPU 315-2 DP\\$7 | Program(1) ONLINE] |      |
|----------------------------------------------------------------------------------------------------|----|--------------|---------|--------------------|-----------|------------------|--------------------|------|
| s a start start st | Ta | ble Edit     | Inseri  | : PLC Variable Vie | w Option  | is Window Help   |                    |      |
| -14                                                                                                    | 1  | 0 🖻          |         | 3 1 B 🛍 🖌          |           | < 📲 🖁 💦          | ©966° 44° 66° 44°  | ller |
|                                                                                                    | ۸  | Address      |         | Symbol             | Display f | Status value     | Modify value       |      |
| 1                                                                                                    |    | //Enable tr  | ack     |                    |           |                  |                    |      |
| 2                                                                                                    |    | DB1.DBW      | 16      | "DB1".TRACK_EN     | HEX       | W#16#FFFF        | W#16#FFFF          |      |
| 3                                                                                                    |    | //Set refere | ence j  | point              |           |                  |                    |      |
| 4                                                                                                    |    | DB1.DBD      | 98      | "DB1".REFPT        | HEX       | DW#16#000000     | )0                 |      |
| 5                                                                                                    |    | DB1.DBX      | 36.3    | "DB1".REFPT_EN     | BOOL      | false 🛛          |                    |      |
| 6                                                                                                    |    | //Enable C   | am      |                    |           |                  |                    |      |
| 7                                                                                                    |    | DB1.DBX      | 15.4    | "DB1".CAM_EN       | BOOL      | 📕 true           |                    |      |
| 8                                                                                                    |    | //Current p  | ositio  | n of the axis      |           |                  |                    |      |
| 9                                                                                                    |    | DB1.DBD      | 26      | "DB1".ACT_POS      | HEX       | DW#16#0000123    | 34                 |      |
| 10                                                                                                    |    | PID 260      |         |                    | HEX       | DW#16#0000123    | 34                 |      |
| 11                                                                                                    |    | //Track Ou   | ut 👘    |                    |           |                  |                    |      |
| 12                                                                                                    |    | DB1.DBD      | 30      | "DB1".TRACK_OUT    | HEX       | DW#16#000000     | )1                 |      |
| 13                                                                                                    | ~  | //set actua  | al valu | e                  |           |                  |                    |      |
| 14                                                                                                    |    | DB1.DBD      | 90      | "DB1".AVAL         | HEX       | DW#16#0000123    | 34 DW#16#00001234  |      |
| 15                                                                                                    |    | DB1.DBX      | 36.4    | "DB1".AVAL_EN      | BOOL      | false            |                    |      |
| 16                                                                                                    | U  |              |         |                    |           |                  |                    |      |

# 4.1.6 Counter Cam 的使用

关于 Counter Cam 的使用请参见 FM352 手册"9.11 Counted values of the Counter Cam Tracks"部分的介绍。现以 Track0 为例说明,首先在硬件组态里将 Track0 设为 Counter cam track, Counter value 设为 10,画面如下:

| Track | Control        | Special track     | Counter value | Enable input | 1 |
|-------|----------------|-------------------|---------------|--------------|---|
| 0     | Cam controller | Counter cam track | 10            | )            |   |
| 1     | Cam controller | No                | 2             |              |   |
| 2     | Cam controller | No                |               |              |   |
| 3     | Cam controller |                   |               | No           |   |
| 4     | Cam controller |                   |               |              |   |
| 5     | Cam controller |                   |               |              |   |
| 6     | C              |                   |               |              |   |

保存编译硬件组态,下载到 CPU 中,在 VAT\_1 中添加三个变量,如下图所示:

|    |                   | 5 1 B B K       |           | Pa 2 <b>₹?</b> 🤅 | 16 w 66 w      | them. |
|----|-------------------|-----------------|-----------|------------------|----------------|-------|
| 1  | Address           | Symbol          | Display f | Status value     | Modify value   |       |
| L  | //Enable track    |                 | 20 22     |                  |                |       |
| 2  | DB1.DBW 16        | "DB1".TRACK_EN  | HEX       | W#16#FFFF        | W#16#FFFF      |       |
| 3  | //Set reference   | point           |           |                  |                |       |
| 1  | DB1.DBD 98        | "DB1".REFPT     | HEX       | DW#16#00000000   |                |       |
| 5  | DB1.DBX 36.3      | "DB1".REFPT_EN  | BOOL      | false            |                |       |
| 6  | //Enable Cam      |                 |           |                  |                |       |
| 7  | DB1.DBX 15.4      | "DB1".CAM_EN    | BOOL      | 🚺 true           |                |       |
| в  | //Current positio | n of the axis   |           |                  |                |       |
| 9  | DB1.DBD 26        | "DB1".ACT_POS   | HEX       | DW#16#0000F149   |                |       |
| 10 | PID 260           |                 | HEX       | DW#16#0000F149   |                |       |
| 11 | //Track Out       |                 |           |                  |                |       |
| 12 | DB1.DBD 30        | "DB1".TRACK_OUT | HEX       | DW#16#00000040   |                |       |
| 13 | //set actual valu | ie              |           |                  |                |       |
| 14 | DB1.DBD 90        | "DB1".AVAL      | HEX       | DW#16#00001234   | DW#16#00001234 |       |
| 15 | DB1.DBX 36.4      | "DB1".AVAL_EN   | BOOL      | false            |                |       |
| 16 | //Enable Counte   | er cam track0   |           |                  |                |       |
| 17 | DB1.DBX 15.5      | "DB1".CNTCO_EN  | BOOL      | true             |                |       |
| 18 | DB1.DBX 38.3      | "DB1".CNTTRC_EN | BOOL      | false            |                |       |
| 19 | DB1.DBW 124       | "DB1".CNT_TRC0  | HEX       | W#16#0007        |                |       |

使能 DB1.DBX15.5 " Counter cam track0 "为 True,可以触发 DB1.DBX38.3 读取 Cam counter 计数值,当计数值减到 0 时 Track0 输出。

## 4.2 参数块的使用(以 16 Cam 为例)

其它类型的参数块使用方法相同。

参数数据块每一个变量的具体含义请参见 FM352 使用手册的附录 C. Data Blocks/Error Lists 中的 C.2 Content of the Parameter DB 的描述。

## 4.2.1 复制程序块到 FM352 项目中

打开 FM352 的库文件,然后拷贝 UDT3(CAM\_P016TYPE)到 FM352 项目的 Blocks 中, 拷贝完成后创建参数数据块 DB2,类型为 UDT3,具体操作参见 4.1.1 中的描述。 创建完成后,将 DB2 下载到 CPU 中。

## 4.2.2 程序调试

在 VAT\_1 变量表中填入如下变量:

| 16 | //Enable C | ounte  | r cam track0    |      |              |  |
|----|------------|--------|-----------------|------|--------------|--|
| 17 | DB1.DBX    | 15.5   | "DB1".CNTC0_EN  | BOOL | false        |  |
| 18 | DB1.DBX    | 38.3   | "DB1".CNTTRC_EN | BOOL | false        |  |
| 19 | DB1.DBW    | 124    | "DB1".CNT_TRC0  | HEX  | W#16#0007    |  |
| 20 | 77 Number  | of par | ameter DB       |      |              |  |
| 21 | DB1.DBW    | 10     | "DB1".PARADBNO  | DEC  | -1           |  |
| 22 | DB1.DBX    | 35.3   | "DB1".CAM1WR_EN | BOOL | false        |  |
| 23 | DB1.DBX    | 37.2   | "DB1".CAM1RD_EN | BOOL | false        |  |
| 24 | DB1.DBX    | 37.1   | "DB1".MDRD_EN   | BOOL | false        |  |
| 25 | //Cam0 dal | ta     |                 |      |              |  |
| 26 | DB2.DBD    | 110    |                 | DEC  | L#-100000000 |  |
| 27 | DB2.DBD    | 114    |                 | DEC  | L#10000000   |  |
| 28 |            |        |                 |      |              |  |

将参数块号写入 DB1.DBW10,本例中为 2,接下来读机械数据,置位 DB1.DBX37.1 为

True,完成后可以监控 DB2 中的数据,监控画面如下:

| 🔣 Dal    | a block Edit | PLC Debu | g View Window H | Help             |              | - 6                                     |
|----------|--------------|----------|-----------------|------------------|--------------|-----------------------------------------|
| <b>2</b> | - 🖬 🚭 🕨      | o ⇔ 👗    | 🖻 💼   !« »! ı   | 🏜 🏜 🚳 💦          |              |                                         |
|          | Address      | Name     | Туре            | Initial value    | Actual value | Comment                                 |
| 1        | 0.0          | b_0      | WORD            | V\/#16#0         | VV#16#0000   |                                         |
| 2        | 2.0          | b_2      | BYTE            | B#16#0           | B#16#00      |                                         |
| 3        | 3.0          | b_3_0    | BOOL            | FALSE            | false        |                                         |
| 4        | 3.1          | PI_MEND  | BOOL            | FALSE            | false        | 1=Enable process interrupt: measureme   |
| 5        | 3.2          | PI_CAM   | BOOL            | FALSE            | false        | 1=Enable process interrupt: cam on / of |
| 6        | 3.3          | b_3_3    | BOOL            | FALSE            | false        |                                         |
| 7        | 3.4          | b_3_4    | BOOL            | FALSE            | false        |                                         |
| 8        | 3.5          | PI_MS    | BOOL            | FALSE            | false        | 1=Enable process interrupt: measureme   |
| 9        | 3.6          | b_3_5    | BOOL            | FALSE            | false        |                                         |
| 10       | 3.7          | b_3_6    | BOOL            | FALSE            | false        |                                         |
| 11       | 4.0          | EDGE     | DINT            | L#0              | L#0          | Minimum edge distance for edge acquis   |
| 12       | 8.0          | UNITS    | DINT            | L#1              | L#1          | System of units                         |
| 13       | 12.0         | AXIS     | DINT            | L#0              | L#1          | 0=Linear axis, 1=rotary axis            |
| 14       | 16.0         | ENDR     | DINT            | L#100000         | L#130000     | End of rotary axis                      |
| 15       | 20.0         | ENC_T    | DINT            | L#1              | L#1          | Encoder type, frame length              |
| 16       | 24.0         | DISP     | DINT            | L#80000          | L#10000      | Displacement per encoder revolution     |
| 17       | 28.0         | b_28     | DWORD           | DV/#16#0         | DVV#16#00    |                                         |
| 18       | 32.0         | INC_REV  | DINT            | L#500            | L#2500       | Increments per encoder revolution       |
| 19       | 36.0         | NO_REV   | DINT            | L#1024           | L#1024       | Number of encoder revolutions           |
| 20       | 40.0         | BAUD     | DINT            | L#0              | L#0          | Baud rate                               |
| <        |              | 1        |                 | den and a second |              | · · · · · · · · · · · · · · · · · · ·   |

还可以读 Cam 数据,置位 DB1.DBX37.2 为 True,完成后可以监控 DB2 中的数据,监控 画面如下:

| 2  |         | o ∩ <b>∦</b> | ⓑ ⓑ !≪≫! 🍙 | 💼 66° 💦       |              |                                         |
|----|---------|--------------|------------|---------------|--------------|-----------------------------------------|
|    | Address | Name         | Туре       | Initial value | Actual value | Comment                                 |
| 79 | 108.5   | CAM[0        | BOOL       | FALSE         | false        | 1=Process interrupt Select column hing  |
| 30 | 108.6   | CAM[0        | BOOL       | FALSE         | false        |                                         |
| B1 | 108.7   | CAM[0        | BOOL       | FALSE         | false        |                                         |
| B2 | 109.0   | CAM[0        | BYTE       | B#16#0        | B#16#00      | Track number                            |
| 33 | 110.0   | CAM[0        | DINT       | L#-100000     | L#0          | Carn start                              |
| 34 | 114.0   | CAM[0        | DINT       | L#1000000     | L#10000      | Cam end / switch-on time                |
| 35 | 118.0   | CAM[0        | INT        | 0             | 0            | Lead time                               |
| 36 | 120.0   | CAM[1        | BOOL       | FALSE         | true         | 1=Cam valid                             |
| 37 | 120.1   | CAM[1        | BOOL       | TRUE          | true         | 1=Effective direction positive (plus)   |
| 38 | 120.2   | CAM[1        | BOOL       | TRUE          | true         | 1=Effective direction negative (minus)  |
| 39 | 120.3   | CAM[1        | BOOL       | FALSE         | false        | 0=Displacement carn, 1= time carn       |
| 90 | 120.4   | CAM[1        | BOOL       | FALSE         | false        | 1=Process interrupt active on switching |
| 91 | 120.5   | CAM[1        | BOOL       | FALSE         | false        | 1=Process interrupt active on switching |
| 92 | 120.6   | CAM[1        | BOOL       | FALSE         | false        |                                         |
| 93 | 120.7   | CAM[1        | BOOL       | FALSE         | false        |                                         |
| 94 | 121.0   | CAM[1        | BYTE       | B#16#0        | B#16#01      | Track number                            |
| 95 | 122.0   | CAM[1        | DINT       | L#-100000     | L#11000      | Carn start                              |
| 96 | 126.0   | CAM[1        | DINT       | L#1000000     | L#20000      | Cam end / switch-on time                |
| 97 | 130.0   | CAM[1        | INT        | 0             | 0            | Lead time                               |
| 98 | 132.0   | CAM[2        | BOOL       | FALSE         | true         | 1=Cam valid                             |

图中所示为 CAM1 的数据,其它数据也可以从 DB2 中读到。

下面介绍如何写 CAM 数据,将 DB2.DBD110 设为 50000,将 DB2.DBD114 设为 90000, 然后置位 DB1.DBX35.3 为 True,完成后可以监控 Track0 的输出状态是否已经改变。

具体的参数设置过程和方法参见 FM352 手册第 9 章"Setting"部分的说明。

读写数据可能出现错误,那么如何判断读数据和写数据已经完成呢?可以通过通道数据块

的"Done Bits for Read Jobs"和"Done Bits for Write Jobs"相应的位来判断。